A71CH for secure connection to IBM Watson IoTRev. 1.0 — 26 September 2018

464110

**Application note** COMPANY PUBLIC

#### **Document information**

| Info     | Content                                                                                                    |
|----------|----------------------------------------------------------------------------------------------------|
| Keywords | IoT, Security IC, A71CH, IBM Watson IoT, Trusted cloud connection                                                                                                    |
| Abstract | This application note describes how to set up a trusted connection to IBM Watson IoT Platform using the A71CH Customer Programable type and the A71CH Provisioned and Programmable. |

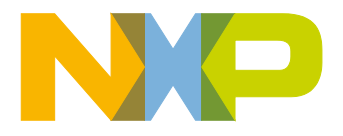

#### **Revision history**

| Rev | Date     | Description   |
|-----|----------|---------------|
| 1.0 | 20180926 | First release |

# **Contact information**

For more information, please visit: <u>http://www.nxp.com</u>

464110

Application note COMPANY PUBLIC

# 1. Introduction

One critical component in IoT is device identity. The cloud platform needs to be able to verify the identity of the device to trust its data and grant access to the cloud platform. As such, the IoT device identity should be unique, verifiable, and trustworthy to establish a root of trust. The IoT device identity can be verified using public key cryptography. Public key cryptography algorithms are based on key pairs: one private key and one public key.

The private key must be protected for the entire lifetime of the product to prevent malicious attackers from being able to falsify the identity of your devices. The private key must be isolated from users, software, and flash memory of microcontrollers to achieve confidentiality.

The A71CH can prevent key leakage by providing a tamper-resistant platform, capable of securely storing and provisioning credentials, securely connecting IoT devices to cloud services and performing cryptographic node authentication. The A71CH solution offers an outstanding level of security measures, which protects it against physical and logical attacks. In addition, it can be used with various host platforms and host operating systems to secure a broad range of applications.

# 2. How to use this document

This application note considers two A71CH product variants:

- The **A71CH Customer Programmable type:** This product variant is delivered empty and without any credential provisioned. This type is intended for use during the <u>evaluation</u>, <u>testing</u> and <u>prototyping</u> design phases. It can also be used in case your organization owns PKI infrastructure or subcontracts a third-party PKI infrastructure to provision the A71CH.
- The A71CH Provisioned & Programmable type; Ready for IBM Watson IoT: This product variant is delivered already provisioned by NXP. It includes one ECC key pair, one X.509 certificate for use in an IoT device and one X.509 certificate for use in an IoT gateway. These credentials injected during the NXP Trust Provisioning support the establishment of a trusted TLS connection to IBM Watson IoT Platform. This type is suggested for <u>field deployment</u> and <u>operational</u> stages.

For each step in the implementation process different chapters of this application note are relevant. This application note is organized in the following chapters:

- Section 3 describes how to set up your IBM Watson IoT Platform account, as well as how to register IoT devices and certificates in the IBM Platform. Reading this chapter is suggested if you need to prepare your IBM Watson IoT Platform environment.
- Section 4 details how to use an A71CH Arduino compatible development kit, an i.MX6UltraLite board and a demo application to illustrate how to prepare an A71CH Customer Programmable type for connection with IBM Watson IoT Platform. Reading this chapter is suggested if you want to understand the credentials involved, the IoT device authentication process to IBM Watson IoT Platform as well as to evaluate the A71CH integration with the i.MX6UltraLite Host MCU.
- Section 5 details how to use an A71CH Arduino compatible development kit, a FRDM-K64F board and a demo application to illustrate how to prepare an **A71CH**

464110

**Customer Programmable type** for connection with IBM Watson IoT Platform. Reading this chapter is suggested if you want to understand the credentials involved, the IoT device authentication process to IBM Watson IoT Platform as well as to evaluate the A71CH integration with the <u>K64F</u> Host MCU.

 Section 6 explains how to integrate and prepare an A71CH Provisioned & Programmable type; Ready for IBM Watson IoT for field deployment or operational use with your IBM Watson IoT Platform. Reading this chapter is suggested to understand how to integrate and onboard the A71CH Provisioned & Programmable into your mass production environment or manufacturing flow of your IoT application.

As a result, the best way to use this document is as a reference guide. We recommend reading the chapters that are relevant to you based on the implementation stage and design requirements.

# 3. IBM Watson IoT platform setup

The IBM Watson IoT Platform is a fully managed, cloud-hosted service with capabilities for device registration, connectivity, control, rapid visualization and data storage. The IBM Watson IoT Platform allows us to collect and secure data and run analytics of our IoT device. To get up and running with the IBM Watson IoT Platform, you must connect your IoT devices to the platform. IoT devices are connected by completing the following steps:

- 0. <u>Prerequisite</u>: An A71CH that has been provisioned with the required credentials.
- 1. Set up the Watson IoT Platform environment.
- 2. Register the CA certificates in Watson IoT Platform.
- 3. Configure a Connection Security Policy in Watson IoT Platform.
- 4. Define a Device Type and register the IoT device in Watson IoT Platform.
- 5. Connect the IoT device to Watson IoT Platform.

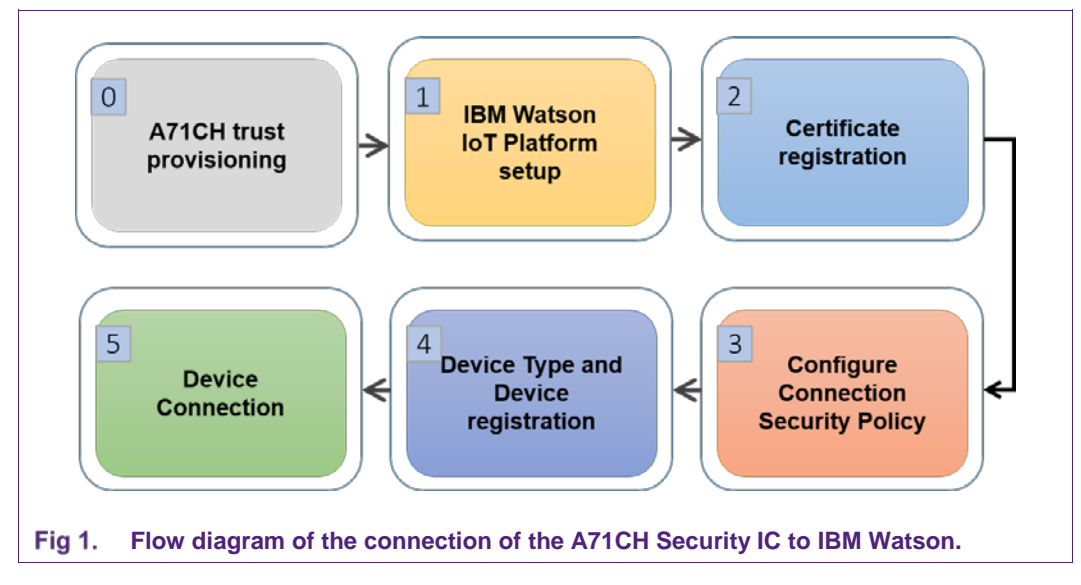

## 3.1 Watson IoT Platform setup

Setting up the Watson IoT Platform environment is a two-step process. First, it is necessary to create an IBM account, known as an IBMid, and, second, a personal space must inside Watson IoT Platform must be created.

#### 3.1.1 IBM Cloud account creation

An IBM Cloud account is needed to configure and prepare the Watson IoT Platform. Enter the IBM website [IBM\_CLOUD] and click on '*Create an IBMid*'. Fig 2 illustrates the fields that need to be filled in for registering a new account. When all the fields are filled in and the terms accepted, click '*Continue*'.

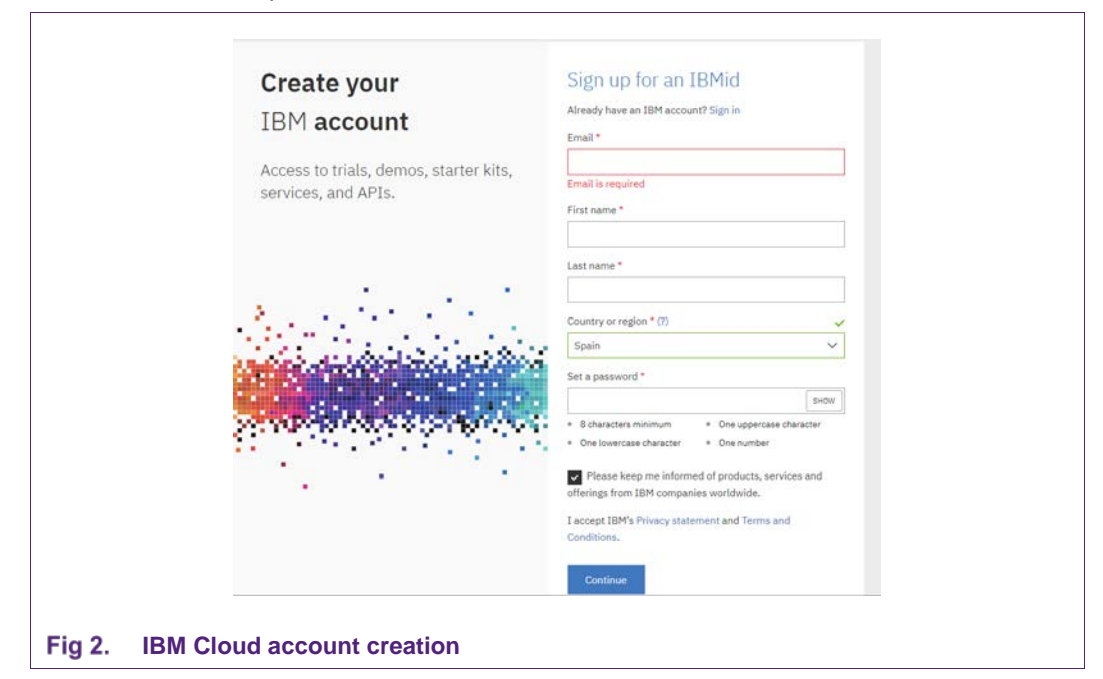

#### 3.1.2 Watson IoT Platform instance creation

The next step is to create an instance of IBM Watson IoT Platform. An instance is a *'personal space'* in the IBM Watson IoT Platform.

Enter the IBM website and click '*Log in*' to enter with the account created in Section 3.1. Fig 3 illustrates the screen that appears after logging in. Select a name for the instance, choose a region and select the Lite pricing plan. The region indicates where the IBM Watson IoT Platform server is hosted, while the Lite pricing plan can be used for development and evaluation purposes. Finally, click on '*Create*' to finish the process and create the instance of IBM Watson IoT Platform.

| This service is the hub for IBM Watson IoT and lets you                                                                           | Service name:                                                                                                    |                                                                                                    |                                                                                    |
|----------------------------------------------------------------------------------------------------|----------------------------------------------------------------------------------------------------|----------------------------------------------------------------------------------------------------|------------------------------------------------------------------------------------|
| communicate with and consume data from connected devices and<br>sateways. Use the built-in web console dashboards to monitor your | IoT-Watson_NXP                                                                                                    |                                                                                                    |                                                                                    |
| ToT data and analyze it in real time. Then, enhance and customize<br>your TBM Watson InT Platform experience by building and      | Choose a region/location to deploy in: Choose an organizati                                                                                                    | m: Choose a space:                                                                                                    |                                                                                    |
| connecting your own apps by using messaging and REST APIs.                                                                        | United Kingdom +                                                                                                    | dev                                                                                                    |                                                                                    |
|                                                                                                    |                                                                                                    |                                                                                                    |                                                                                    |
| View Docs Terms                                                                                                    | Features                                                                                                    |                                                                                                    |                                                                                    |
| AUTHOR IEM                                                                                                    | Connect                                                                                                    | Information Management                                                                                                    |                                                                                    |
| PUBLISHED 06/12/2018<br>TYPE Service<br>LOCATION Germany, United Kingdom, US South                                                | Quickly and securely register and connect your devices and gateways. You can find<br>simple step-by-step instructions for connecting popular devices, sensors, and<br>gateways in our recipes site.                                                                                                    | Centrol what happens to the data that is received from your<br>Manage data storage, configure data transformation actions<br>data services and device platforms.                                                                                                    | connected devices.<br>, and integrate with other                                   |
| contracts of the second suggesting of source                                                                                      | <ul> <li>Analyze in real time<br/>Monitory our real-time device data through rules, analytics, and dashboards.<br/>Define rules to monitor conditions and tragger automntic actions that include<br/>alerts, email, IFTT, Node-RED flows, and external services to react quickly to<br/>critical danges.</li> </ul> | <ul> <li>Risk and Security management</li> <li>Our secure-by-design control capabilities protect the integr<br/>through secure connectivity and access control for users an<br/>base security with threat intelligence for IoT to visualize cit<br/>operational responses with policy-driven mitigation actions</li> </ul> | ity of your IoT solution<br>d applications, Extend the<br>tical risks and automate |
|                                                                                                    | Images                                                                                                    |                                                                                                    |                                                                                    |
|                                                                                                    | Click an image to enlarge and view screen captures, slides, or videos. Screen caps show th                                                                                                    | user interface for the service after it has been provisioned.                                                                                                    |                                                                                    |

## 3.2 Certificate registration

Watson IoT Platform makes use of the following concept: Organization, which is an administrative grouping of resources and services. For fast access and use, a generic organization already exists in Watson IoT Platform, which can be accessed through [QUICKSTART\_IBM]. This is an open public pool where devices can be quickly registered and tested. In all other cases, you must always use your own organization.

To connect to your own organization, IBM Watson IoT Platform requires the registration of the CA certificate. This CA certificate enables the organization to recognize the client certificates on IoT devices as trusted so that devices can connect to the server. Any devices that do not have valid signed certificate are denied access and cannot communicate with the server. Optionally, an intermediate CA certificate can also be uploaded.

To register the CA certificate into your account, log in the IBM Cloud console with your account credentials. Click the *Launch* button and you will access the platform dashboard.

**Note**: Section 4.4 explains how to obtain the CA certificates when working with an A71CH Customer Programmable and an i.MX6UltraLite. Section 5.2 explains it in the case of working with an A71CH Customer Programmable and an FRDM-K64F board. Section 6.1 explains where to obtain them from when an A71CH Provisioned & Programmable is used.

AN12186

| BM Watson IoT Platform |                                       |  |         | francisco.herranz@th 🔻<br>ID: (352aje) |
|------------------------|---------------------------------------|--|---------|----------------------------------------|
| BOARDS                 | nds                                   |  |         | + Create New Board                     |
| • DEVICES              |                                       |  | Sort By | Recently changed                       |
| MEMBERS                |                                       |  |         |                                        |
| A APPS                 |                                       |  |         |                                        |
| CCESS MANAGEMENT       | 1 1 1 1 1 1 1 1 1 1 1 1 1 1 1 1 1 1 1 |  |         |                                        |
| 🖌 USAGE                |                                       |  |         |                                        |
| B RULES                |                                       |  |         |                                        |
| SECURITY               |                                       |  |         |                                        |
| SETTINGS               | with you                              |  |         |                                        |
| Z EXTENSIONS           |                                       |  |         |                                        |
|                        |                                       |  |         |                                        |
|                        |                                       |  |         |                                        |
|                        |                                       |  |         |                                        |
|                        |                                       |  |         |                                        |
|                        |                                       |  |         |                                        |
|                        |                                       |  |         |                                        |
|                        |                                       |  |         |                                        |
|                        |                                       |  |         |                                        |

Fig 4. Dashboard of the service.

In the dashboard, follow these steps to upload the CA certificate:

- 1. Click on 'Settings' tab.
- 2. Click on 'CA Certificates'.
- 3. Click on 'Add Certificate'.
- 4. A new pop-up appears. Click on 'Select a file' option and choose the certificate or certificates to be uploaded.
- 5. Finally, click on 'Save'.

#### 3.3 Configure Connection Security Policy

The next step is to set the 'Default Connection Security' to '<u>TLS with Client Certificate</u> <u>Authenticate</u>'.

- 1. Click on 'Security' tab.
- 2. Click on the pencil of 'Connection Security' to edit the preferences.
- 3. A new window is loaded, 'Connection Security'. In the Security Level field, select 'TLS with Client Certificate Authentication'.
- 4. Click on 'Refresh compliance' to update the default rule.
- 5. Finally, click on 'Save'.

At this stage, the necessary certificates are uploaded to the platform and the security policies have been changed to accept client certificate authentication.

| M Watsor | n IoT Platform                                                                                                    |                                                                                                    |                        | QUICKSTART | SERVICE STATUS | DOCUMENTATION | BLOG | francisco.herranz@th ▼<br>ID: (352sje)                                   |
|----------|----------------------------------------------------------------------------------------------------|----------------------------------------------------------------------------------------------------|------------------------|------------|----------------|---------------|------|--------------------------------------------------------------------------|
|          | + Back                                                                                                    |                                                                                                    |                        |            |                |               |      | Cancel Save                                                              |
|          | Connection Sec<br>Use the Connection Security policy to<br>custom rules for specific devices. Why<br>compliance levels for your organizatio | Curity<br>set the default security level that is applied to all devices. You can then add<br>in the default rule and custom rules are defined, you can view the<br>n.                                              |                        |            |                |               | 0    | Devices in organization C Refresh compliance deted June 6, 2018 5:44 the |
|          | Define the default connection security<br>can view the number of devices that a<br>Note: The device number and predicts<br>instervals.      | r level to use for all device types that do not have custom rules defined. You<br>re affected and then predicted level of compliance.<br>Id compliance values are estimates based on a report that runs at varying |                        |            |                |               |      |                                                                          |
|          | Scope                                                                                                    | Security Level                                                                                                    | Predicted Compliance 🕢 |            |                | # of Devices  |      |                                                                          |
| -        | Packet.                                                                                                    |                                                                                                    | C Refer compared       |            |                |               |      |                                                                          |
|          | Custom Rules<br>You can define custom connection rul<br>specified device types. The predicted<br>settings.                                  | es for specific device types. Custom rules overwrite the default rule for the<br>compliance value is updated to reflect the default settings and the custom                                                        |                        |            |                |               |      |                                                                          |
|          | Ohait Commer Rolle 🛛 🖗 No avai                                                                                                    | lable device types                                                                                                    |                        |            |                |               |      |                                                                          |
| 5.       | Security Polic                                                                                                    | y page.                                                                                                    |                        |            |                |               |      |                                                                          |

## 3.4 Device type and device registration.

IoT devices can be configured as *IBM Watson IoT Platform Devices* or *Gateways*. *Gateways* are a specialized class of devices in IBM Watson IoT Platform, and they serve as access points to the IBM Watson IoT Platform for other devices.

A device type and a device need to be registered before your IoT device can connect to the IBM Watson IoT Platform. First, to register a new device type:

- 1. Click on 'Devices' tab and 'Device Types'.
- 2. Click on 'Add device type'.
- 3. Select either the '**Device**' or '**Gateway**' type and write a name (e.g., NXP-A71CH-D for devices and NXP-A71CH-G). Optionally, add a description.
- 4. Click 'Next'.
- 5. Optionally, add information to the rest of the fields. In this guide all the fields have been intentionally left empty. Finally, click '**Done**'.

| Select Type | Device types grou<br>firmware version, | p devices that have similar characteristics, such as model number,<br>or location. Give the device type a unique name and a description that     |  |
|-------------|----------------------------------------|----------------------------------------------------------------------------------------------------|--|
|             | identifies characte                    | Device Dr Gateway                                                                                                    |  |
|             | Name                                   | NXP-A71CH-D                                                                                                    |  |
|             |                                        | The device type name is used to identify the device type<br>uniquely and uses a restricted set of characters to make it<br>suitable for APL use. |  |
|             | Description                            |                                                                                                    |  |
|             |                                        |                                                                                                    |  |

After the device type is registered, add the device:

- 1. Click on '**Devices**' tab.
- 2. Click on 'Add Device'.
- 3. In the 'Identity' tab, select as 'Device Type' the one previously created and add an ID for the Device in the 'Device ID' tab. Sections 4.2, 5.3, 6.2.3 describe how to obtain this Device ID for each case (using A71CH Customer Programmable type with i.MX6UltraLite, using A71CH Customer Programmable type with FRDM-K64F or using A71CH Provisioned & Programmable, respectively).
- 4. Click on 'Next' button. Optionally, more details can be added regarding the 'Device Information', 'Groups' or 'Security' but for this guide all the fields and options have been intentionally left empty.
- 5. Click on 'Done' button to create the device.

| Add Device | Identity Device Int | ormation Groups Security Summary                                      |             |
|------------|---------------------|-----------------------------------------------------------------------|-------------|
| Identity   | Select a device typ | e for the device that you are adding and give the device a unique ID. |             |
|            | Device Type         | NXP-A71CH-D                                                           |             |
|            | Device ID           | 70028004010295989053                                                  |             |
|            |                     |                                                                       |             |
|            |                     |                                                                       | Cancel Next |
|            |                     |                                                                       |             |
| Devic      | o rogistra          | tion                                                                  |             |

<u>Note</u>: After leaving the '**Security**' tab empty, an Authentication Token will be automatically generated. Once the Device creation is finished, the panel will show how to add this token to your IoT device (or gateway). However, it is important to ignore this, since authentication is carried out using the A71CH security IC.

Watson IoT Platform provides REST API for "Bulk Operations", i.e., get, add or remove multiple devices simultaneously. For details on these "Bulk Operations", please refer to the documentation available in [BULK\_OPS].

#### 3.5 IoT device connection to Watson IoT Platform.

After you register a device with IBM Watson IoT Platform, you can use the registration information to connect the device and start receiving device data.

For illustrative purposes, NXP provides a demo application to connect to IBM Watson IoT Platform running in i.MX6UltraLite board and FRDM-K64F. Please, continue reading Section 4 and Section 5 respectively for a detailed step-by-step guide on how to execute these demos.

# 4. Trusted connection to Watson IoT Platform using A71CH Customer Programmable type and i.MX6UltraLite demo application

This chapter shows how to use an A71CH Arduino compatible development kit, an i.MX6UltraLite board and a demo application to illustrate how to prepare an A71CH Customer Programmable type for connection to IBM Watson IoT Platform. The source code that can be built and installed in i.MX6UltraLite can be downloaded from this GitHub repository [IMX6UL\_REPO].

#### 4.1 Hardware setup

The hardware setup for running this demo consists of:

- MCIMX6UL-EVK: i.MX6UltraLite MCU evaluation board with Internet connectivity via Ethernet. This board will act as the IoT device and will connect to the A71CH through OM3710/A71CHARD Arduino shield.
- OM3710/A71CHARD: Arduino development kit containing a mini PCB board with the A71CH security IC and an Arduino shield compatible with the MCIMX6UL-EVK.
- Development PC: a Windows platform will be used to configure and prepare the Watson IoT Platform account and register a demo CA certificate. Additionally, the i.MX6UltraLite will be controlled from the development PC using Tera Term.

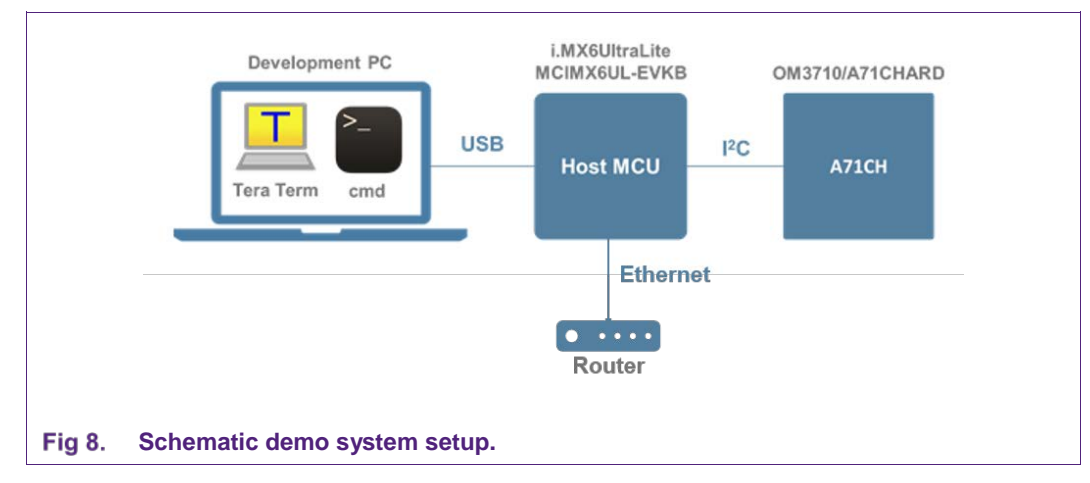

Application note

**COMPANY PUBLIC** 

Fig 8 depicts the setup that will be used for this demonstration. The A71CH security IC will be connected to the i.MX6UltraLite through the OM3710/A71CHARD Arduino Shield. Finally, an Ethernet cable is needed to connect the i.MX6UltraLite to Internet, as can be seen in Fig 9.

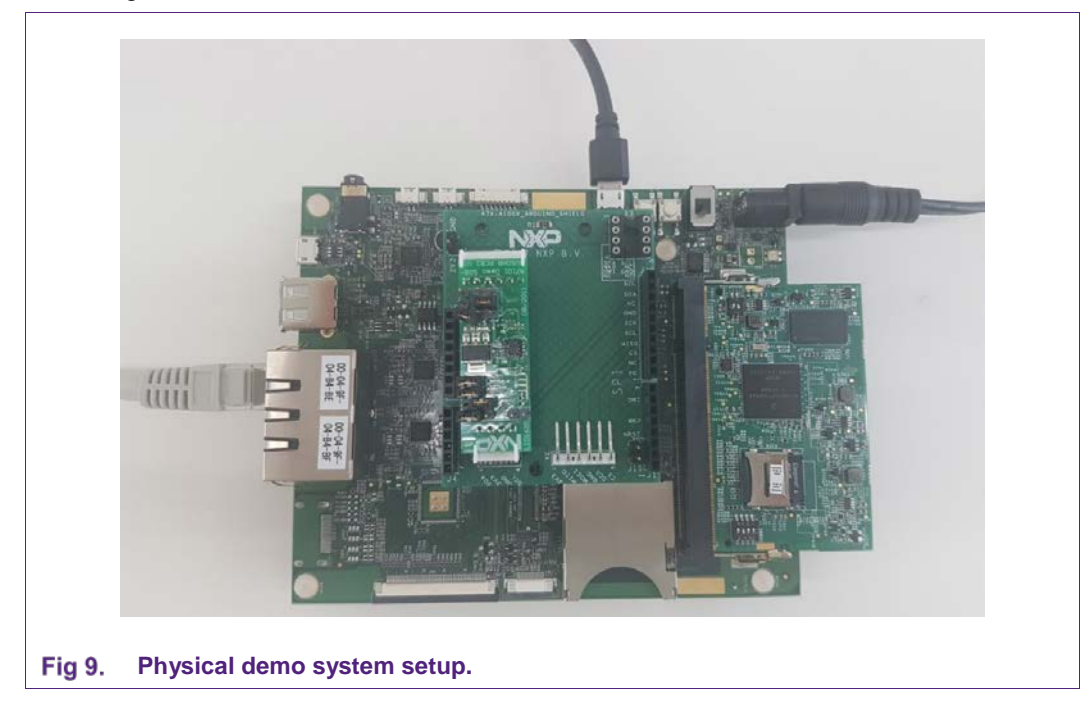

<u>Note</u>: Before moving to Section 4.2, prepare your hardware and software development environment. Please refer to the *AN12119 – A71CH Quick start guide for OM3710A71CHARD and i.MX6UltraLite* in [QUICK\_START\_IMX6] to perform this task.

#### 4.2 Download source code and how to build it.

The i.MX6UltraLite will be controlled from the development PC using the Tera Term terminal, as explained in [QUICK\_START\_IMX6]. After initializing the board, Fig 10 shows the message that will appear to confirm that internet connectivity is available through the Ethernet cable. If there is no Ethernet cable during the start-up/booting of the system, it is possible to plug the Ethernet cable later. The message will appear after plugging the cable. To continue with the configuration, simply press Enter.

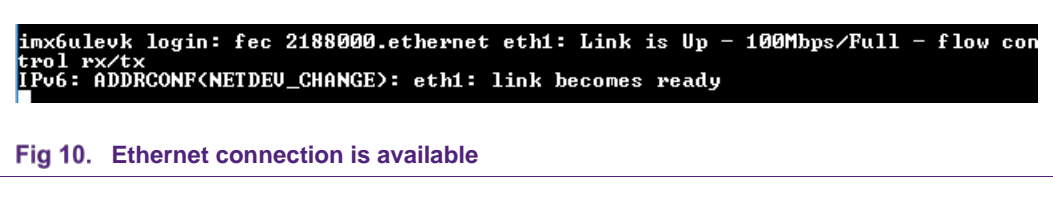

Use the following command to download the C Client Library source: git clone https://github.com/ibm-watson-iot/iot-nxpimxa71ch-c

**Note**: It is possible that the 'git' command is not available in the system. There is a workaround using the 'curl' command:

```
curl -LJO https://github.com/ibm-watson-iot/iot-nxpimxa71ch-
c/archive/master.zip
unzip iot-nxpimxa71ch-c.master.zip
mv iot-nxpimxa71ch-c.master iot-nxpimxa71ch-c
```

After executing one of these commands, a new folder will appear, named '*iot-nxpimxa71ch-c*'. Execute the following commands:

cd iot-nxpimxa71ch-c
make build
make install

The first command is used to enter the folder created above. The 'make build' command usually takes a minute to finish (this command compiles the downloaded C Client Library code). Finally, 'make install' installs the previously compiled code into the system. Fig 11 illustrates the process.

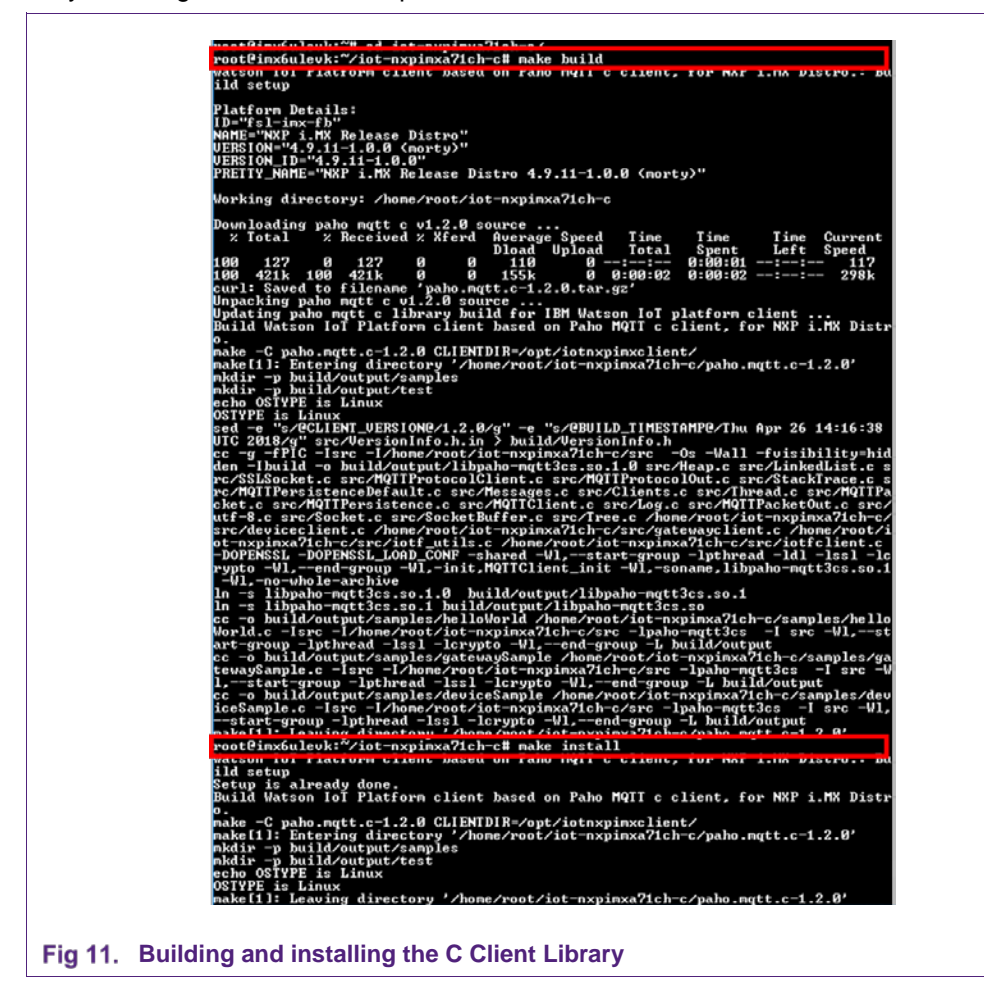

Once the installation is finished, the client library, header files, sample client binaries, configuration files, and certificates can be found in the following directories:

| Table 1 | . | Instal | led | files |
|---------|---|--------|-----|-------|

| Directory Location          | Content                                       |
|-----------------------------|-----------------------------------------------|
| /usr/local/lib              | Client libraries                              |
| /usr/local/include          | Header files for device client build          |
| /opt/iotnxpimxclient/bin    | Device client sample binaries                 |
| /opt/iotnxpimxclient/config | Configuration files for device client samples |
| /opt/iotnxpimxclient/certs  | Certificates used by device client samples    |

#### 4.3 Credentials provisioning

The next step is to create the necessary credentials. The process of creating the credentials and injecting them into the A71CH Security IC is performed by the bash shell script 'provisionA71CH\_WatsonIoT.sh'. Copy this file from the path 'home/root/iot-nxpimxa71ch-c/samples' to the path 'home/root/tools'.

```
cp /home/root/iot-nxpimxa17ch-c/samples/provisionA71CH_WatsonIoT.sh
/home/root/tools/
```

Once the file has been copied, execute it using the following commands.

```
cd /home/root/tools
```

chmod +x provisionA71CH\_WatsonIoT.sh

./provisionA71CH\_WatsonIoT.sh

The ./provisionA71CH\_WatsonIoT.sh scripts creates:

- A Root CA key pair, an Intermediate CA key pair and the associated certificates are created.
- A device key pair on the NIST-P256 ECC Curve is created.
- A device-specific certificate and a gateway-specific certificate, signed by the Intermediate CA, including the UID of the attached A71CH and the public key of the device key pair are issued.

The created credentials are injected into the A71CH. Fig 12 shows the different keys, certificate signing requests and certificates that have been generated by the script. Only the highlighted elements will be used for the connection to Watson IoT Platform. The rest are still available for other applications. Note down your device UID (the number in the name of the files) to register the device into the Watson IoT Platform (use it as the device ID mentioned in Section 3.4).

Application note

**COMPANY PUBLIC** 

| CACertificate_ECC.crt v3_ext.cnf | rootFimx6ulevk: %/tools# ls<br>70028004010295989053.csr<br>70028004010295989053.ref_key<br>70028004010295989053.ref_key<br>70028004010295989053_device_c_crt_ascii_dump.txt<br>70028004010295989053_device_c_crt_ascii_dump.txt<br>70028004010295989053_device_c_pem.crt<br>70028004010295989053_gateway_cc_pem.crt<br>CACertificateChain_crt<br>CACertificate_ECC.crt | CACertificate_ECC.key<br>CACertificate_ECC.srl<br>a71chConfigCndHistory.txt<br>a71chConfig_i2c_imx<br>interCACertificate_ECC.crt<br>InterCACertificate_ECC.crt<br>interCACertificate_ECC.key<br>provisionA71CH_WatsonIoT.sh<br>rjct_a71_i2c_imx<br>v3_ext.cnf |
|----------------------------------|----------------------------------------------------------------------------------------------------|----------------------------------------------------------------------------------------------------|
|----------------------------------|----------------------------------------------------------------------------------------------------|----------------------------------------------------------------------------------------------------|

## 4.4 Extraction of CA certificates.

The next step is to upload the CA Certificate and Intermediate CA certificate to Watson IoT Platform. First connect a USB drive into the i.MX6UltraLite board. A new message will appear indicating that a USB Mass Storage device has been detected. Fig 13 illustrates the content of this message. The most important part is the name of the device that Linux assigns to the detected USB drive. In this case, the name is '**sda1**' (highlighted in blue).

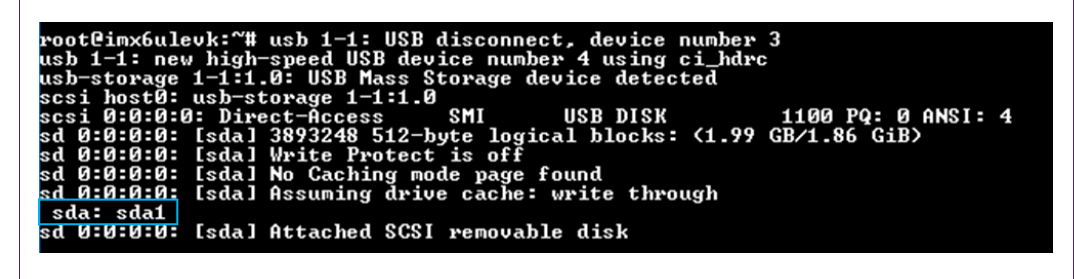

Fig 13. 'Sda1' is the name of the USB drive

Once the USB drive has been detected, mount the device, copy the certificates to it and finally, unmount the USB drive:

- 'mkdir' command is used to create a mount point; i.e., a folder where the content of the USB will be shown.
- 'mount' command indicating the desired USB (in this case, it is 'sda1') and the mounting point (the USB folder previously created).
- 'cp' commands to copy the root CA certificate, named CACertificate\_ECC.crt, and the intermediate certificate, named interCACertificate\_ECC.crt, from their original folder ('/home/root/tools') to the USB drive.
- Finally, '**umount**' command unmounts the USB drive. After executing this command, it can be unplugged from the i.MX6UltraLite.

Fig 14 depicts the commands used to perform these operations:

| root@im<br>root@im<br>root@im<br>t/usb<br>root@im | nx6ulevk:~/tools# mount /dev/sda1 /home/root/usb/<br>nx6ulevk:~/tools# cp /home/root/tools/CACertificate_ECC.crt /home/root/usb<br>nx6ulevk:~/tools# cp /home/root/tools/interCACertificate_ECC.crt /home/roo<br>nx6ulevk:~/tools# umount /home/root/usb/ |
|---------------------------------------------------|----------------------------------------------------------------------------------------------------|
| Fig 14.                                           | Mounting the USB drive, copying the certificates and unmounting the USB device.                                                                                                    |

The root CA certificate and the intermediate certificate are now stored in the USB drive. These certificates must be uploaded to the dashboard (personal space) of the Watson IoT Platform, as explained in Section 3.2.

### 4.5 Configure and connect the IoT device

Register the device type and device to Watson IoT Platform as indicated in Section 3.4. After that, update the i.MX6UltraLite configuration file according to the registered device in Watson IoT platform. This file contains details about the organization ID, device ID and the path to the different certificates and credentials created in Section 4.3. The organization id can be found in the URL of the dashboard:

https://org\_id.internetofthings.ibmcloud.com/dashboard/#/overview

This configuration file can be found in the following folder:

cd /opt/iotnxpimxclient/config/

If the A71CH is to be used in an IoT device, the file to be used is 'device\_a71ch.cfg'. On the other hand, if it is being used in an IoT gateway, the file is 'gateway\_a71ch.cfg'. However, the editing process is the same, so it is only explained for the case of the device. To edit this file, 'vi' is used. Vi is present in *almost* all the Unix devices, and the environment requires a small amount of resources. To edit the configuration file:

vi device\_a71ch.cfg

Fig 15 shows the content of the file. To start adding text, hit the key 'i' and modify the org field according to your organization ID. Press '**ESC**' to exit the adding text mode and type '**:wq**' to save the document and exit Vi.

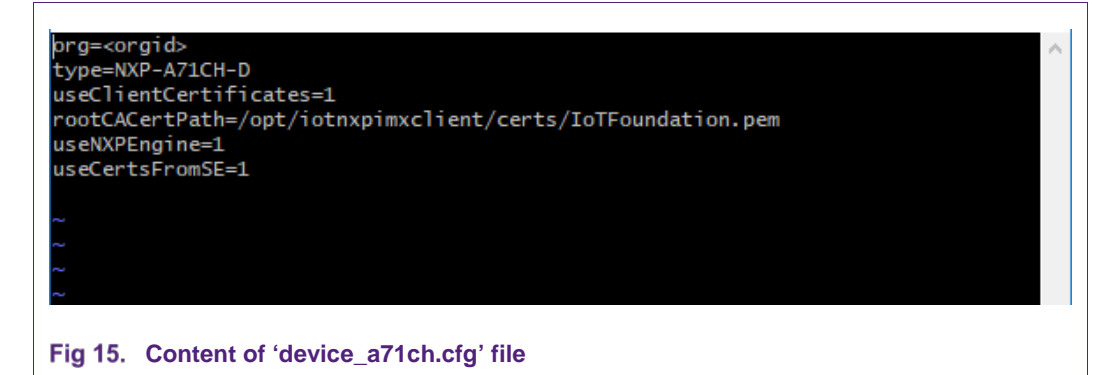

The last step is to connect the device to the Watson IoT Platform. Move to the /opt/iotnxpimxclient/bin/ directory and run either the device sample or the gateway sample, depending on the device type that has been created in Section 3.4.

464110

AN12186

cd /opt/iotnxpimxclient/bin/

./deviceSample --config /opt/iotnxpimxclient/config/device\_a71ch.cfg

./gatewaySample --config /opt/iotnxpimxclient/config/gateway\_a71ch.cfg

| Init          | alize logging. LogFile:./iotfclient.log LogLevel:3                       |
|---------------|--------------------------------------------------------------------------|
| Conne         | ct to A/ICH. Chunksize at link layer = 256.                              |
| 1201          | it. Opening /uev/izt-i                                                   |
| 120           | river summers nlain i2c-level commands.                                  |
| 12C           | river supports Read Block.                                               |
| SCI 20        | ATR=0×88.04.11.01.05.04.89.02.01.01.BA.01.01.BB.0C.41.37.31.30.78.43.48  |
| .34.3         | 2.52.31.BC.00.                                                           |
| Host]         | ib Version : 0x0130                                                      |
| Apple         | t Version : 0x0131                                                       |
| Secu          | eBox Version: 0x0000                                                     |
| ====          | ====SELECT-DONE======                                                    |
| eZa7          | ch-tiw: Version: 1.0.0                                                   |
| ezaz.         | ch-flw: Emble_Rand invoked requesting 16 random bytes                    |
| e2a7.         | ch-riw. Emble Rand invoked requesting 10 random bytes                    |
| 62a7.<br>6937 | ch-flw: Emble Rand invoked requesting 10 random bytes                    |
| e2a7          | ch-flw: EmbSe Rand invoked requesting 32 vandom bytes                    |
| e2a7          | ch-flw: EmbSe Compute Key invoked (ecdb)                                 |
| e2a7:         | ch-flw: No matching key in A71CH. Invoking OpenSSL API: ECDH compute key |
| e2a71         | ch-flw: ECDH_compute_key by OpenSSL PASS                                 |
| e2a71         | ch-flw: ECC_Sign(ident=16, idx=0; dgstLen=64)                            |
| e2a71         | ch-flw: A?1_EccSign called successfully: sigDERLen=71                    |
| eZa71         | ch-flw: EmbSe_ECDSA_Do_Sign success.                                     |
| ezazi         | Ch-flw: Emble_Kand invoked requesting 8 random bytes                     |
| benu<br>pe r  | Status event                                                             |
| MG II         | om puntisnevent(). Ø                                                     |
|               |                                                                          |
|               |                                                                          |

#### Fig 16. i.MX6UltraLite sending data to Watson IoT Platform.

To see the data in the Watson IoT Platform dashboard, follow these steps:

- 1. Click on 'Devices' tab.
- 2. Select the created device and click on 'More info' button.
- 3. 'Recent Events' will be refreshed every time that the i.MX6UltraLite sends data to Watson IoT Platform.

**Application note** 

**COMPANY PUBLIC** 

| Device ID          | 70038004040305080053                                                                                                    |                  |                                       |         |
|--------------------|----------------------------------------------------------------------------------------------------|------------------|---------------------------------------|---------|
| Device ID          | /0020004010295969055                                                                                                    |                  |                                       |         |
| Device Type        | NXP-A/1CH-D                                                                                                    |                  |                                       |         |
| Date Added         | Jun 12, 2018 4:45 PM                                                                                                    |                  |                                       |         |
| Added By           |                                                                                                    |                  |                                       |         |
|                    | Disconnected                                                                                                    |                  |                                       |         |
| Connection Status  | Last Connected: Jun 13, 2018 11:14 AM<br>Client Address: <u>90.161.48.76</u> (Secure T<br>Duration: 15 minutes<br>Data Transferred: 1003 B | 1<br>oken)       |                                       |         |
| Recent Events list | ents<br>ed show the live stream of data that is cor                                                                                        | ning and going f | rom this device.                      |         |
|                    |                                                                                                    |                  |                                       |         |
| -√√ Showing Raw D  | ata   The recent events listed show the live                                                                                               | e stream of data | that is coming and going from this de | levice. |
| Event              | Value                                                                                                    | Format           | Last Received                         |         |
| status             | {"msg":"hello from SDK QOS1 : 1"}                                                                                                    | json             | a few seconds ago                     |         |
| status             | {"msg":"hello from SDK QOS0 : 0"}                                                                                                    | json             | a few seconds ago                     |         |
| Liltral ito co     | nding data to Watco                                                                                                    |                  |                                       |         |

# 5. Trusted connection to Watson IoT Platform using A71CH Customer Programmable type and FRDM-K64F demo application

This section details how to use an A71CH Arduino compatible development kit, a FRDM-K64F board and a demo application to illustrate how to prepare an **A71CH Customer Programmable type** for connection to IBM Watson IoT Platform. The software necessary to run this demo is available in the Release 1.5.0 (or later) of the A71CH Host Software Package.

## 5.1 Hardware setup

The hardware setup for running this demo consists of:

- FRDM-K64F: Freedom Development Platform for Kinetis K64 with Internet connectivity via Ethernet. This board will act as the IoT device and will connect to the A71CH through the OM3710/A71CHARD Arduino shield.
- OM3710/A71CHARD: Arduino development kit containing a mini PCB board with the A71CH security IC and an Arduino shield compatible with the MCIMX6UL-EVK.
- Development PC: a Windows platform will be used to configure and prepare the Watson IoT Platform account and register a demo CA certificate. Additionally, the i.MX6UltraLite will be controlled from the development PC using Tera Term.

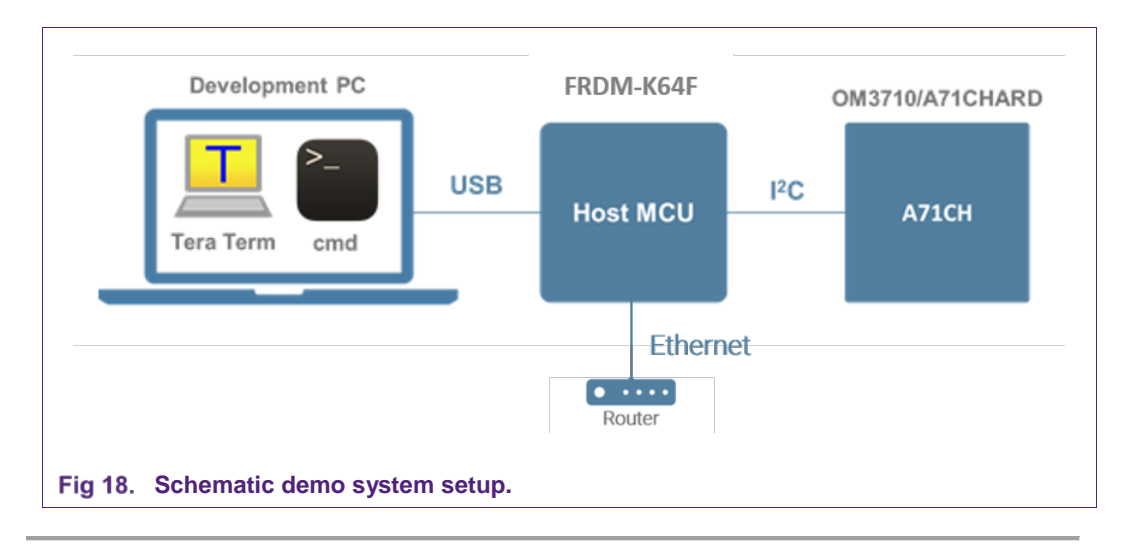

<u>Note</u>: Before moving to Section 5.2, prepare your hardware and software development environment. Please refer to the *AN12135 – A71CH Quick start guide for OM3710A71CHARD and Kinetis* in [QUICKSTART\_KIN] to perform this task.

## 5.2 Create device credentials

The public/private key pair will be generated using the Development PC. Later, they will be securely stored in the A71CH security IC. To create the credentials of the device, you can use the scripts located in the folder /demos/ibm\_watson\_demo/scripts.

The file *RunOnce\_CreateCaCertificate.bat* will create a demo CA certificate and the *CreateDeviceCertificate.bat* file will create the credentials of the device. Using the A71CH Configure Tool, the certUID of the attached A71CH must be retrieved, as shown in Fig 19.

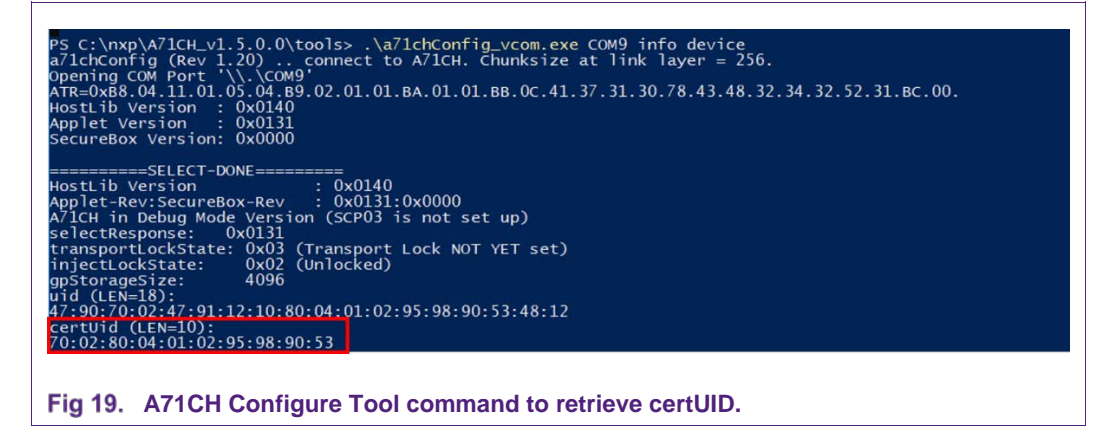

<u>Note</u>: Use the *AN12135 – A71CH Quick start guide for OM3710A71CHARD and Kinetis* document (Section 7.2.3) in [QUICKSTART\_KIN] to see how to obtain the certUID using the A71CH Configure Tool.

464110

Make sure that the SE\_UID in *CreateDeviceCertificate.bat* matches the certUID of the attached A71CH, as in Fig 20, and run the batch file to create the device credentials.

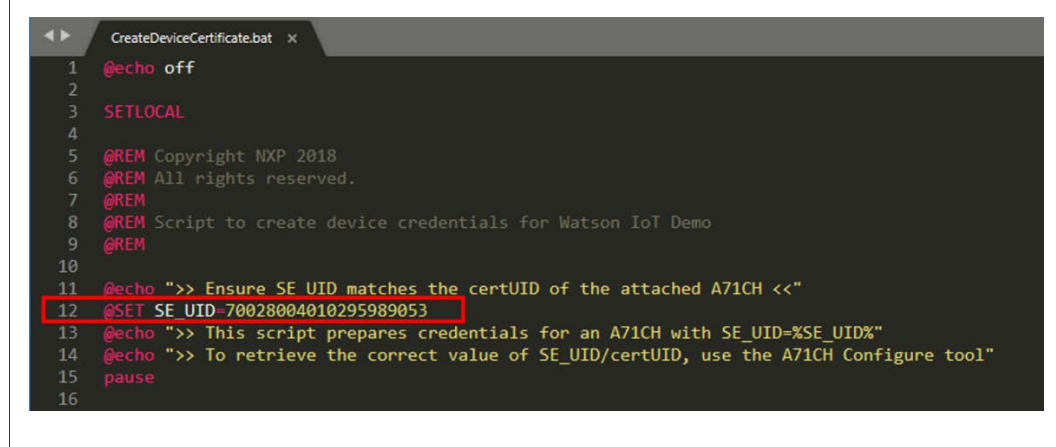

Fig 20. Line of the CreateDeviceCertificate.bat file where the UID must be modified.

Fig 21 shows the contents of the *scripts* folder, once all the device credentials have been created. The certificate on a red box must be uploaded to Watson IoT Platform, according to the procedure of Section 3.2.

| 70028004010295989053.csr                    | 9/25/2018 2:49 PM | CSR File             | 1 KB |
|---------------------------------------------|-------------------|----------------------|------|
| 70028004010295989053.key                    | 9/25/2018 2:49 PM | KEY File             | 1 KB |
| 70028004010295989053_a71chConfigScript      | 9/25/2018 2:49 PM | Text Document        | 1 KB |
| 70028004010295989053_device_ec_crt_ascii_du | 9/25/2018 2:49 PM | Text Document        | 2 KB |
| 🙀 70028004010295989053_device_ec_pem        | 9/25/2018 2:49 PM | Security Certificate | 1 KB |
| 70028004010295989053_gateway_ec_crt_ascii   | 9/25/2018 2:49 PM | Text Document        | 2 KB |
| 🙀 70028004010295989053_gateway_ec_pem       | 9/25/2018 2:49 PM | Security Certificate | 1 KB |
| a_ca_certificate                            | 9/25/2018 2:33 PM | Security Certificate | 1 KB |
| a_ca_certificate_key                        | 9/25/2018 2:33 PM | Security Certificate | 1 KB |
| a_certificate_key                           | 9/25/2018 2:33 PM |                      | 1 KB |
| a_certificate_pub_key                       | 9/25/2018 2:33 PM |                      | 1 KB |
| CreateDeviceCertificate                     | 9/25/2018 2:48 PM | Windows Batch File   | 6 KB |
| e prime256v1                                | 9/25/2018 2:33 PM |                      | 1 KB |
| ResetAndUpdateA71CH_CP                      | 9/7/2018 2:06 PM  | Windows Batch File   | 2 KB |
| RunOnce_CreateCaCertificate                 | 9/17/2018 3:34 PM | Windows Batch File   | 3 KB |
| 🗾 v3_ext                                    | 9/25/2018 2:49 PM | CNF File             | 1 KB |

#### Fig 21. Contents of the *scripts* folder, with the created credentials.

Finally, follow the steps in Section 5.3 to use *ResetAndUpdateA71CH\_CP.bat* to provision the attached A71CH CP type.

## 5.3 Credentials provisioning into the A71CH

To inject the keys in the A71CH, connect the FRDM-K64F board to the Development PC with a mini USB cable through the OpenSDA port. Using MCUXpresso, you need to

import and build the 'stub\_frdmk64f\_bm\_vcomA71CH' project (located in projects\_frdmk64f folder).

| - 回該18-名-島 海田市村スケル 馬安 海田県太安(おけ)/J 本本・G - 名- 台(カメー)日田市市・5- 500-0-                                                                                                    | Quick Acces |
|----------------------------------------------------------------------------------------------------|-------------|
| Neg Cli Segue Cline Clin | чт ,        |
| Standard DDr. 22 Provide St. 22 Protocol 22 (2) Protocol 22 (2) Protocol 20 (2) Protocol 20 (2 | ±9•5•*°     |
| MCUXpress (DE (Free Edition)     ************************************                                                                                                    |             |
| Cana-Yound WOT (Blog)<br>Endog-Yound X-OF (Blog) 3<br>E-monde Autor (Blog) proved You (Blog)                                                                                                    |             |

Then, connect the K64F mini USB port to the Development PC and check the port name assigned to the board (Virtual Com Port).

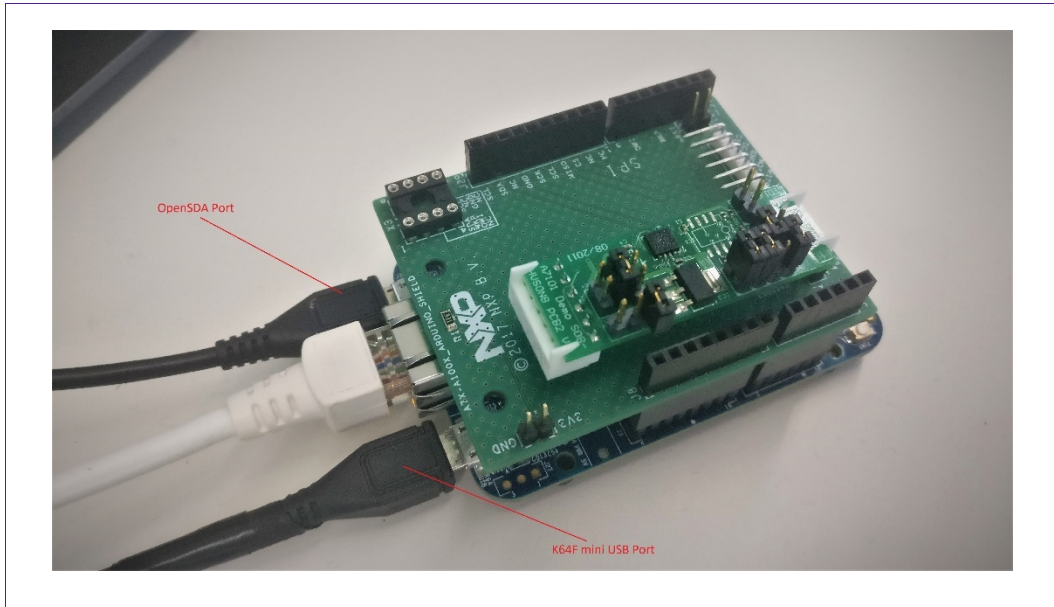

Fig 23. Setup of the example with both mini-USB cables and the Ethernet connection.

Fig 23 shows the necessary setup to download the keys on the A71CH.

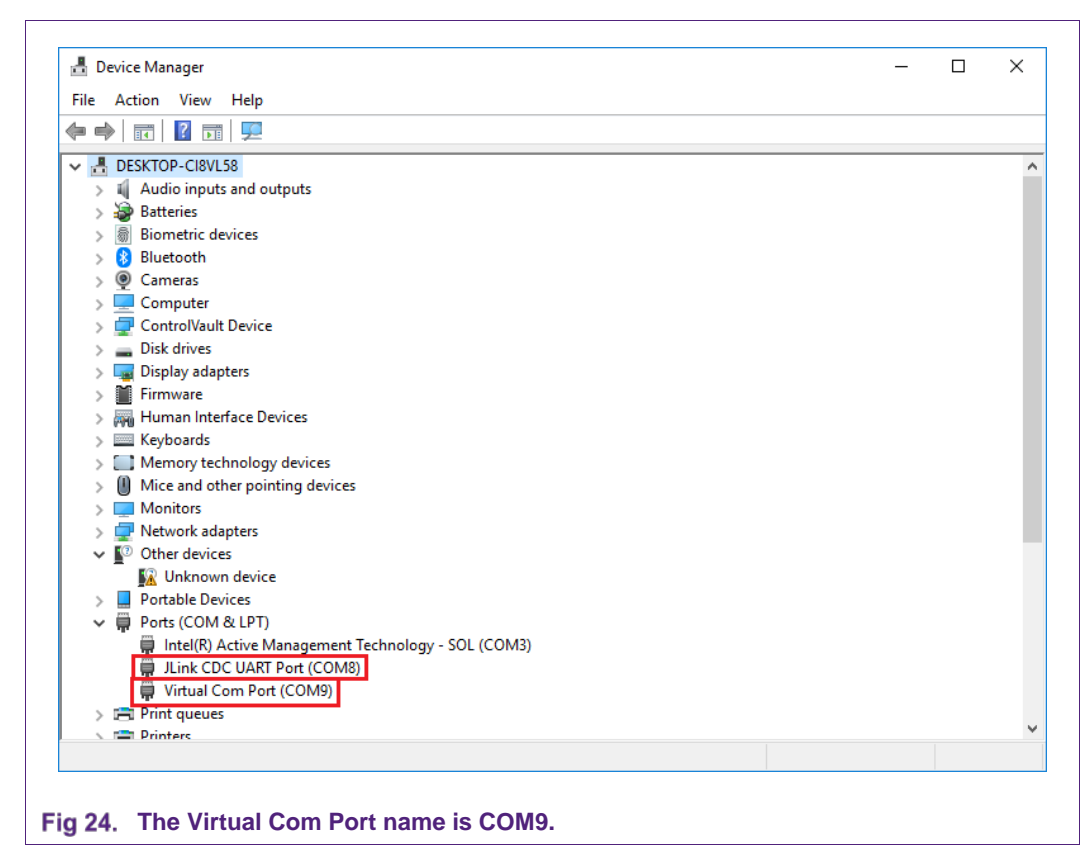

Using Windows Command Prompt, run the batch file *ResetAndUpdateA71CH\_CP.bat* with the Windows command line, specifying the COM port name and the Cert UID. This file is in the folder /demos/ibm\_watson\_demo/scripts.

| -                                                                                                   | - | Х |
|----------------------------------------------------------------------------------------------------|---|---|
| C:\nxp\A71CH_v1.5.0.0\demo\ibm_watson_demo\scripts>ResetAndUpdateA71CH_CP_COM9_70028004010295989053 |   | ^ |
| Opening CoM Port '\\.\COM9'                                                                         |   |   |
| ATR=0xB8.04.11.01.05.04.B9.02.01.01.BA.01.01.BB.0C.41.37.31.30.78.43.48.32.34.32.52.31.BC.00.       |   |   |
| HOSTLID VERSION : 0X0140<br>Annlet Version : 0X0131                                                 |   |   |
| SecureBox Version: 0x0000                                                                           |   |   |
| ======SELECT-DONE=======                                                                            |   |   |
| HostLib Version : 0x0140                                                                            |   |   |
| Appiet-Rev:SecureBox-Rev 5 0x0131:0x0000                                                            |   |   |
| 1 + Name, 70030000000000000000000000000000000000                                                    |   |   |
| // # Walle. /0020004010235303055_a/ICHCUITIBSCF1PC.CXC                                              |   |   |
| >> # Revision 0.9                                                                                   |   |   |
| >> # Purpose: Provision A71CH matching UID ("70028004010295989053") for Watson IoT                  |   |   |
| >> # Pre-condition: device has debug interface enabled                                              |   |   |
| >> # Post-condition: keypair and certificate injected                                               |   |   |
| >> # ##################################                                                             |   |   |
| >> debug reset  # Bring secure element in its original state                                        |   |   |
| >> info device                                                                                      |   |   |
|                                                                                                    |   |   |

This file will reset the device and insert the keys and the certificates to the A71CH security IC. The Cmd tool will show the different keys being injected.

## 5.4 Connect your device to IBM Watson IoT Platform

The projects\_frdmk64f/mbedTLS\_frdmk64f\_freertos\_ibm\_watson\_demo needs to be executed to connect your device to IBM Watson IoT Platform. To load the application, click on '*Import project(s) from file system*' from MCUXpresso Quick Start. In the '*Project directory*' option, click on Browse and move to the directory where the A71CH Host Library has been installed. Select the project in

projects\_frdmk64f/mbedTLS\_frdmk64f\_freertos\_ibm\_watson\_demo and, finally, click on 'Finish'.

It is necessary to change the Organization ID in the MCUXpresso project. As shown in Fig 26, go to the watson\_iot\_config.h file and write the ID of your Organization in the WATSONIOT\_ORG\_ID macro. The Organization ID can be found in the URL of the IBM Watson IoT Platform dashboard:

https://org\_id.internetofthings.ibmcloud.com/dashboard/#/overview

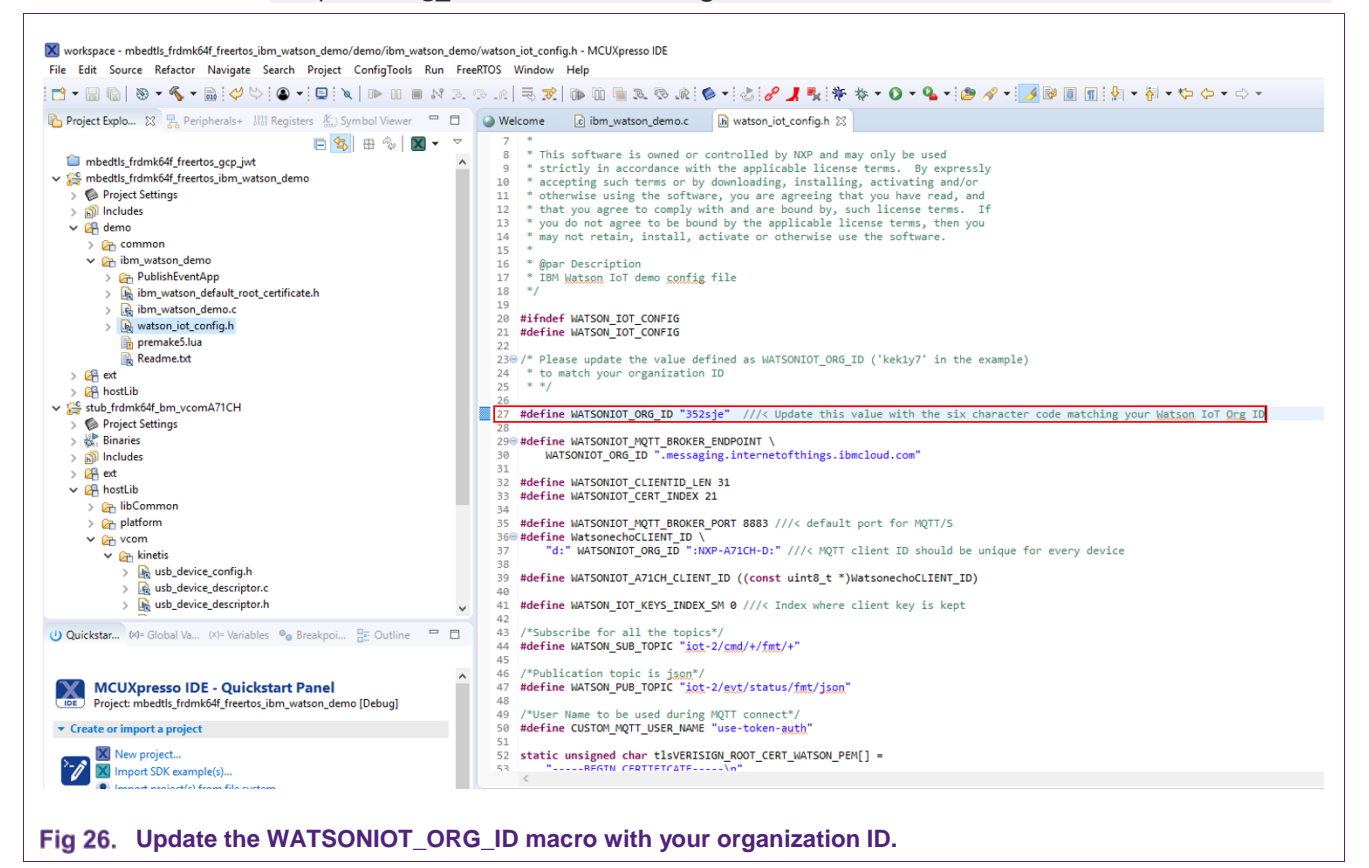

## 5.5 Run and configure the publish application

The publish application is a Python file that subscribes to IBM Watson IoT Platform. The messages received are used to change the LED color status on the FRDM-K64F board.

It is necessary to create an API key and an authentication token in IBM Watson IoT Platform. Go to the Dashboard and click on '*Apps*' menu and select '*Generate API Key*'. Click on '*Next*' and '*Generate Key*' and the API key will be automatically generated (you may add a description for it). In addition, go to the '*Role*' label and select '*Standard*'.

Once the key is generated, write down the API key and the token. Since tokens are non-recoverable, if you lose or forget it, you will need to re-register the API key to generate a new one.

| Authentication tok<br>generate a new au       | ens are non-recoverable. If you misplace th<br>thentication token.                                                                                   | is token, you wil | l need to re-register the API ke |
|-----------------------------------------------|----------------------------------------------------------------------------------------------------|-------------------|----------------------------------|
| Generated                                     | Details                                                                                                    | API Ke            | y Information                    |
| АРІ Кеу                                       | a-352sje-xizd8m7qez 🖬                                                                                                    | Description       | New API key                      |
| Authentication Toker                          | CBYYw7mWXcRjP&rwmL 뎹                                                                                                    | Role              | Standard Application             |
|                                               |                                                                                                    | Expires           | Never                            |
| Make a n<br>Lost auth<br>you lose<br>generate | ote of the generated authentication token.<br>entication tokens cannot be recovered. If<br>the token, you must reregister the API to<br>a new token. |                   |                                  |

Now, configure the '*OrgDetails.cfg*' file in demo/ibm\_watson\_demo/PublishEventApp according to the ID of your organization and the API key you have just created.

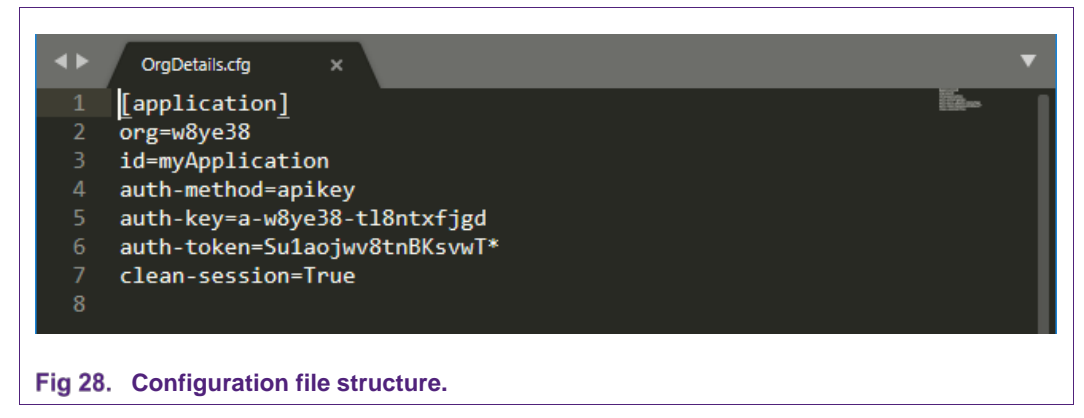

The '*test.py*' file must contain the certificate UID of the device. This file can also be found in the demo/ibm\_watson\_demo/PublishEventApp folder.

AN12186

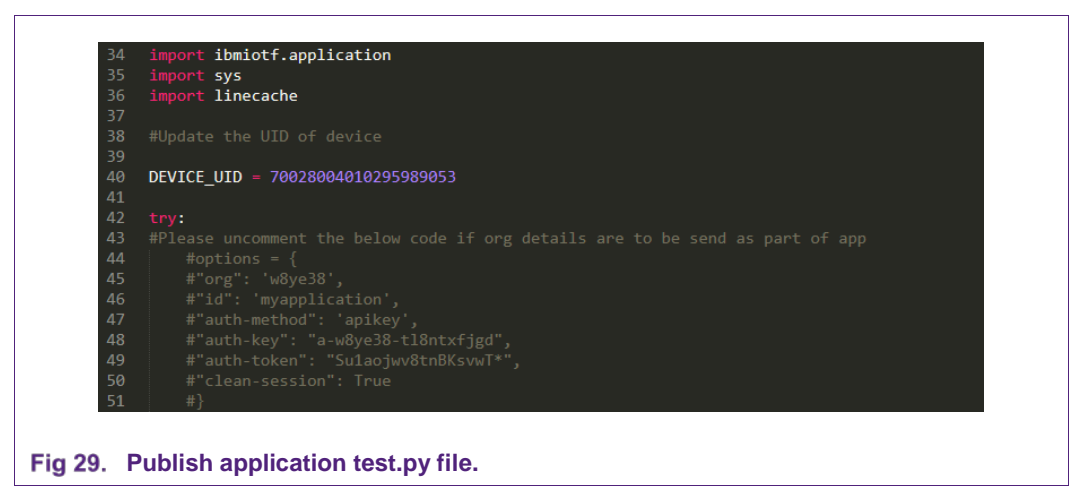

Run the python Publish Application using the following command in Windows Command Prompt. It will ensure that the Green LED is ON, though Red and Blue LEDs can also be turned ON or OFF.

python test.py OrgDetails.cfg GREEN ON

| Basic connection in                                                                        | ormation about this device.                                                                                                    |                                                          |                   |             |
|--------------------------------------------------------------------------------------------|----------------------------------------------------------------------------------------------------|----------------------------------------------------------|-------------------|-------------|
| Device ID                                                                                  | 70028004010295989053                                                                                                    |                                                          |                   |             |
| Device Type                                                                                | NXP-A71CH-D                                                                                                    |                                                          |                   |             |
| Date Added                                                                                 | Jun 12, 2018 4:45 PM                                                                                                    |                                                          |                   |             |
| Added By                                                                                   |                                                                                                    |                                                          |                   |             |
|                                                                                            | Connected                                                                                                    |                                                          |                   |             |
| Connection Status                                                                          | Connection Time: Jun 13, 2018 3:44 PM                                                                                                    |                                                          |                   |             |
|                                                                                            | Client Address: 90.161.48.76 (Secure Fo                                                                                                    | ken)                                                     |                   |             |
| Recent EN                                                                                  | rents<br>sted show the live stream of data that is com                                                                                                    | ing and going                                            | from this device. |             |
| Recent Ev<br>The recent events li<br>-√γ Showing Raw                                       | vents<br>sted show the live stream of data that is com<br>Data   The recent events listed show the live                                                                                            | ing and going                                            | from this device. | is device.  |
| Recent Ev<br>The recent events li<br>-√r Showing Raw<br>Event                              | vents<br>sted show the live stream of data that is com<br>Data   The recent events listed show the live<br>Value                                                                                   | ing and going<br>stream of dat<br>Format                 | from this device. | iis device. |
| Recent Ev<br>The recent events li<br>- $\sqrt{r}$ Showing Raw<br>Event<br>status           | vents<br>sted show the live stream of data that is com<br>Data   The recent events listed show the live<br>Value<br>{"d":{"SensorID":"Test","Reading":7}}                                          | ing and going<br>stream of dat<br>Format<br>json         | from this device. | iis device. |
| Recent Ev<br>The recent events li<br>√ Showing Raw<br>Event<br>status<br>status            | Vents<br>sted show the live stream of data that is com<br>Data   The recent events listed show the live<br>Value<br>{"d":{"SensorID":"Test","Reading":7}}<br>{"d":{"SensorID":"Test","Reading":7}} | ing and going<br>stream of dat<br>Format<br>json<br>json | from this device. | iis device. |
| Recent Ev<br>The recent events li<br>√r Showing Raw<br>Event<br>status<br>status<br>status | Vents<br>sted show the live stream of data that is com<br>Data   The recent events listed show the live<br>Value<br>{"d":{"SensorID":"Test","Reading":7}}<br>{"d":{"SensorID":"Test","Reading":7}} | ing and going<br>stream of dat<br>Format<br>json<br>json | from this device. | iis device. |

**COMPANY PUBLIC** 

In addition, to visualize the messages exchanged between the FRDM-K64F board and the Watson IoT Platform in your development PC, you can configure the Tera Term application.

| IPv4 Address : 192.168.10.129<br>DHCP OK<br>Demo App for A71CH with Watson IoT<br>Failed to Associating the key pair MQIT attempting to connectMQIT attempting<br>to connect Succeded<br>MOTT Fale dome subponsibed to ist=2 (and (t)(fmt(t) | g to network<br>P address from DHCP                                                                                                    |
|----------------------------------------------------------------------------------------------------|----------------------------------------------------------------------------------------------------|
| ->sleep<br>Echo successfully published<br>Echo successfully published                                                                                                    | ress : 192.168.10.129<br>Memo App for A71CH with Watson IoT<br>Associating the key pair MQTT attempting to connectMQTT attempting<br>t Succeeded<br>demo subscribed to iot-2/cmd/+/fmt/+<br>ressfully published<br>ressfully published |

Fig 31. Tera Term shows the messages of the connection.

# 6. A71CH Provisioned & Programmable type; Ready for IBM Watson IoT

This chapter explains how to integrate and onboard the A71CH Provisioned & Programmable type into your mass production environment or manufacturing flow of your IoT application.

## 6.1 A71CH Provisioned & Programmable overview

The A71CH Provisioned & Programmable type is a specialized A71CH product variant offering zero-touch connectivity to IBM Watson IoT Platform. It is intended for field deployment or operational use, enabling a fast and easy way to deploy secure connections to the IBM Watson IoT Platform. The A71CH Provisioned & Programmable type can be ordered via NXP or NXP's distribution channel.

| Туре                                | Part number        | 12NC           | Description                                             | Package      |
|-------------------------------------|--------------------|----------------|---------------------------------------------------------|--------------|
| A71CH Provisioned &<br>Programmable | A7101CHTK2/T0BC2BJ | 9353 737 63118 | Security IC with standard<br>temp range (-25 to +85 °C) | HVSON8, Reel |
| A71CH Provisioned &<br>Programmable | A7102CHTK2/T0BC2CJ | 9353 741 46118 | Security IC with extended<br>temp range (-40 to +90 °C) | HVSON8, Reel |
|                                     |                    |                | Ready for IBM Watson IoT                                |              |

#### Table 2. A71CH Provisioned & Programmable ordering details

With the A71CH Provisioned & Programmable type, your organization does not need to take care of the key injection, owning PKI infrastructure or subcontracting a third-party PKI infrastructure for the IC trust provisioning. The A71CH Provisioned & Programmable type is delivered already provisioned by NXP Trust Provisioning with the following credentials:

- One ECC key pair
- One X.509 certificate for an IoT device.
- One X.509 certificate for an IoT gateway.

The Root CA and Intermediate CA also need to be registered in your Watson IoT Platform organization. The CA certificates used for the NXP Trust provisioning can be obtained from:

- NXP Root CA certificate: <u>https://www.gpca.nxp.com/CA/getCA?caid=63709315030001</u>
- NXP Intermediate CA certificate: <u>https://www.gpca.nxp.com/CA/getCA?caid=63709315040001</u>

**<u>Note</u>**: These CA certificates are downloaded in DER format. It is necessary to convert them to PEM format before uploading them to Watson IoT Platform.

The credentials injected in the A71CH Provisioned & Programmable during the NXP Trust provisioning together with the CA certificates support the establishment of a trusted TLS connection to IBM Watson IoT Platform.

<u>Note</u>: In case your IoT product needs any additional data or credentials on top of what is provisioned by default in the A71CH Provisioned & Programmable, you can refer to the NXP Trust provisioning offering. You may also refer to the alternative Trust Provisioning options via NXP distributors and third-party partners in programming centers. For more information, please check the **AN12227-A71CH Trust Provisioning** document.

Section 3.2 details the process of uploading these CA certificates to Watson IoT Platform. It is important to notice that the OEM only needs to upload these certificates once, when setting up its organization in Watson IoT Platform.

# 6.2 A71CH Provisioned & Programmable integration and onboarding

The A71CH Provisioned & Programmable integration into your IoT application manufacturing flow requires these three steps:

- 4. A71CH Provisioned & Programmable transport seal verification: The transport seal verification is used as a proof that the ICs were not manipulated or tampered during transport and delivery.
- 5. A71CH Provisioned & Programmable closing script: The closing script is used to make sure that it is no longer possible to add or remove credentials or data into the ICs. Running this closing script is required to prevent accidental or malicious modifications.
- Read device or gateway certificate UID: The Watson IoT Platform defines a <u>Device</u> <u>ID</u> field as part of the device or gateway registration process in the platform. The device or gateway certificate UID is used as this <u>Device ID</u> field. This certificate UID is die-individual; it is a 10-byte subset generated from the A71CH 18-byte UID.

To execute these three steps, it is required that your organization has <u>IC programming</u> <u>capabilities</u> in the manufacturing process.

## 6.2.1 A71CH Provisioned & Programmable transport seal verification

The A71CH Provisioned & Programmable leaves the NXP facilities with the transport seal activated. The transport seal feature is implemented using the A71CH transport lock mechanism based on a 16-byte symmetric secret.

For illustrative purposes, the command below demonstrates how this verification can be performed using the A71CH Arduino compatible development kit, an i.MX6UltraLite board and the A71CH Configure tool:

./a71chConfig\_i2c\_imx transport unlock -h
6cfb2fc7edc5133a2bfc90cbd5f9a0d5

**Note**: As the transport lock is a seal, the key value is not considered confidential.

#### 6.2.2 A71CH Provisioned & Programmable closing script

As part of the NXP trust provisioning, the A71CH Provisioned & Programmable key pair index #0 is locked, as well as the general-purpose index #0 and #1 where the device and gateway X.509 certificates are provisioned.

The closing script is intended to prevent accidental or malicious modifications of those credentials and to prevent adding or removing other data or certificates. This closing script needs to address the following actions:

- Inject a random value into both the Key Pair and Public Key config key
- Inject a set of random values as SCP03 keys (as a side effect SCP03 can no longer be enabled, unless the attacker knows the random values)
- Lock key pair slot 1 to 3
- Lock public key slots 0 to 2
- · Inject random values into all symmetric key slots
- Lock lookup table of GP storage

For illustrative purposes, the script below is a bash shell script example used to close the A71CH Provisioned & Programmable.

```
# Pre Deployment bash script to lock down A71CH-WATSON-IOT type
# Revision 0.8
# Purpose: Prepare sample for Operational Phase
# Pre-condition: device comes from NXP production line
# Post-condition: locked down device ready for deployment
# Customization Variables
sealKev="6cfb2fc7edc5133a2bfc90cbd5f9a0d5"
scp03KeyFile="scp03Confidential.txt"
seNickname="A71CH-WATSON-IOT"
# Tools
# ____
A71CH_CONFIG_TOOL="./a71chConfig_i2c_imx"
# Set global variables to default values
gExecMsg=""
```

#### A71CH for secure connection to IBM Watson IoT

```
gExecFailMsg=""
gRetValue=0
# Utility functions
# -----
# xCmd will stop script execution when the program executed does return gRetValue (0 by
default) to the shell
xCmd () {
   local command="$*"
    if [ "${gExecMsg}" != "" ]; then
        echo ">> ${gExecMsg}"
    fi
    echo ">> ${command}"
    ${command}
    local nRetProc="$?"
    if [ ${nRetProc} -ne ${gRetValue} ]; then
        echo "\"${command}\" failed to run successfully, returned ${nRetProc}"
        if [ "${gExecFailMsg}" != "" ]; then
    echo ">> ${gExecFailMsg}"
        fi
        echo "** Script execution failed **"
        exit 2
    fi
    echo ""
    # Set global variables to default values
    gExecMsg=""
    gExecFailMsg=""
    gRetValue=0
}
random_16() {
    local rnd16=$(openssl rand -hex 16 | tr -d '\r')
    echo -n ${rnd16}
}
# First argument to script can overrule default value of Transport Unlock key
   In case first argument equals NO, unlock is skipped
#
#
    Otherwise argument is taken as unlock key
echo "Script to prepare ${seNickname} for deployment in the field"
doUnlock="yes"
if [ "$#" -eq 1 ]; then
    if [ $1 = "NO" ]; then
        echo "Skip unlock step"
        doUnlock="no"
    else
        # Check that argument (Unlock Key) is 32 ASCII characters long
        sealKey="$1"
        if [ "${#sealKey}" -ne 32 ]; then
            echo " The transport key (provided as argument) must be exactly 32
characters long"
            echo "The current argument is ${#sealKey} characters long"
            echo "Exiting..."
            exit 4
        fi
    fi
elif [ "$#" -lt 1 ]; then
    echo "Taking ${sealKey} as unlock key"
fi
#
# Validation of incoming device
#
if [ "${doUnlock}" = "yes" ]; then
    gExecFailMsg="Cannot unseal ${seNickname}"
```

AN12186

```
xCmd "${A71CH CONFIG TOOL} transport unlock -h ${sealKey}"
fi
# Check on debug reset
# Not applicable during development
# Provisioning device
#
echo "Assumption: No additional provisioning is required."
echo "No need to inject additional key pairs, public keys, symmetric keys or plain data
in GP storage"
echo "Fill Key Pair & Public Key config keys with random data"
rndValCfgPrivate=$(random_16)
gExecFailMsg="Cannot inject random value for Key Pair Config key"
xCmd "${A71CH_CONFIG_TOOL} set cfg -x 1 -h ${rndValCfgPrivate}
rndValCfgPublic=$(random 16)
gExecFailMsg="Cannot inject random value for Public Key Config key"
xCmd "${A71CH_CONFIG_TOOL} set cfg -x 2 -h ${rndValCfgPublic}
echo "Disable usage of SCP03 through the injection of Random Base Keys"
scp03Enc=$(random_16)
scp03Mac=$(random_16)
scp03Dek=$(random 16)
echo "# If an attacker gets hold of this file, he can mount a denial of service attack"
> ${scp03KeyFile}
echo "ENC ${scp03Enc}" >> ${scp03KeyFile}
echo "MAC ${scp03Mac}" >> ${scp03KeyFile}
echo "DEK ${scp03Dek}" >> ${scp03KeyFile}
gExecFailMsg="Cannot inject random value's as SCP03 key set"
xCmd "${A71CH_CONFIG_TOOL} scp put -h 01 -k ${scp03KeyFile}"
rm ${scp03KeyFile}
# Closing device
#
echo "Lock key pair slots"
idx=1 # First keypair is already locked
while [ $idx -lt 4 ]; do
    gExecFailMsg="Cannot lock key pair slot ${idx}"
    xCmd "${A71CH_CONFIG_TOOL} lock pair -x ${idx}"
    let idx=idx+1
done
echo "Lock public key slots"
idx=0
while [ $idx -lt 3 ]; do
    gExecFailMsg="Cannot lock public key slot ${idx}"
    xCmd "${A71CH_CONFIG_TOOL} lock pub -x ${idx}'
    let idx=idx+1
done
echo "Write random values into symmetric key store"
idx=0
while [ $idx -lt 8 ]; do
    symRndVal=$(random_16)
    gExecFailMsg="Cannot write random symmetric data into slot ${idx}"
    xCmd "${A71CH_CONFIG_TOOL} set sym -x ${idx} -h ${symRndVal}"
    let idx=idx+1
```

AN12186

```
done
echo "Lock lookup table"
# NOTE: The size of the lookup table depends on the number of
# objects stored.
gExecFailMsg="Cannot lock lookup table"
xCmd "${A71CH_CONFIG_TOOL} lock gp -h 0FE0 -n 1"
echo "Successfully completed predeployment
Fig 32. Bash shell script to close A71CH
```

A similar script needs to be replicated during your IoT application manufacturing process.

<u>Note</u>: Please, refer to the **A71CH Security Recommendations** document [SECURITY\_GUIDELINES] to comply with the security guidelines for this closing script.

#### 6.2.3 Read device or gateway certificate UID:

The device or gateway certificate UID (according to the type of device to be registered in the IBM Watson IoT Platform) for each A71CH Provisioned & Programmable sample needs to be read. This certificate UID is used and required for the device or gateway registration in your IBM Watson IoT Platform account.

The A71CH Host software package (starting from Rev 1.5.0) provides the dedicated A71\_GetCertUid API Call to retrieve the certificate UID.

U16 A71\_GetCertUid (U8 \*certUid, U16 \*certUidLen)

The same command can be used in the A71CH Configure tool to retrieve the certificate UID.

As established in Section 3.4, using Bulk Configuration APIs, several devices can be registered at once in Watson IoT Platform. Similarly, a customer can create a script that automatically reads out the UIDs of its IoT devices or gateways. This process depends of the customer and can be optimized according to its programming capabilities.

# 7. FAQs

Is there a development board available for A71CH Provisioned & Programable; Ready for IBM Watson IoT type?

No. Development boards are only available for A71CH Customer Programable type.

# Can the A71CH Provisioned & Programable; Ready for IBM Watson IoT type be used for prototyping?

Yes, but customer shall solder it into a board. Additionally, it is recommended to use the A71CH Customer Programable because of the possibility to use Debug Reset.

These and more questions can be found in the online Community for Secure Authentication [COMMUNITY].

# 8. References

| Table 3. Referenced Docume      | ents                                                                                                    |
|---------------------------------|----------------------------------------------------------------------------------------------------|
|                                 |                                                                                                    |
| [QUICK_START_IMX6]              | AN12119 Quick start guide for OM3710A71CHARD i.MX6 – Application note, document number 4582**1                                                                                                    |
| [IBM_CLOUD]                     | IBM Cloud Website - https://console.bluemix.net/                                                                                                    |
| [QUICKSTART_IBM]                | Quickstart IBM -<br>https://quickstart.internetofthings.ibmcloud.com                                                                                                    |
| [QUICKSTART_KIN]                | AN12135 – A71CH Quick start guide for<br>OM3710A71CHARD and Kinetis– Application note,<br>document number 4582**1                                                                                                    |
| [IMX6UL_REPO]                   | GitHub repository - <u>https://github.com/ibm-watson-iot/iot-</u><br>nxpimxa71ch-c                                                                                                    |
| [SECURITY_GUIDELINES]           | <b>AN12211 A71CH Security Guidelines</b> – Application note, document number 4781** <sup>1</sup>                                                                                                    |
| [BULK_OPS]                      | IBM Watson IoT Platform Organization Administration<br>REST APIs -<br>https://docs.internetofthings.ibmcloud.com/apis/swagger/v000<br>2/org-<br>admin.html?cm_mc_uid=71367544061615028292336&cm_mc_<br>_sid_50200000=96466801537194639901 |
| [COMMUNITY]                     | Secure authentication online Community -<br>https://community.nxp.com/community/identification-<br>security/secure-authentication                                                                                                    |
| NXP Root CA certificate         | https://www.gp-<br>ca.nxp.com/CA/getCA?caid=63709315030001                                                                                                    |
| NXP Intermediate CA certificate | https://www.gp-<br>ca.nxp.com/CA/getCA?caid=63709315040001                                                                                                    |

<sup>1</sup>\*\*... document version number

Application note COMPANY PUBLIC

# 9. Legal information

### 9.1 Definitions

**Draft** — The document is a draft version only. The content is still under internal review and subject to formal approval, which may result in modifications or additions. NXP Semiconductors does not give any representations or warranties as to the accuracy or completeness of information included herein and shall have no liability for the consequences of use of such information.

# 9.2 Disclaimers

Limited warranty and liability — Information in this document is believed to be accurate and reliable. However, NXP Semiconductors does not give any representations or warranties, expressed or implied, as to the accuracy or completeness of such information and shall have no liability for the consequences of use of such information. NXP Semiconductors takes no responsibility for the content in this document if provided by an information source outside of NXP Semiconductors.

In no event shall NXP Semiconductors be liable for any indirect, incidental, punitive, special or consequential damages (including - without limitation - lost profits, lost savings, business interruption, costs related to the removal or replacement of any products or rework charges) whether or not such damages are based on tort (including negligence), warranty, breach of contract or any other legal theory.

Notwithstanding any damages that customer might incur for any reason whatsoever, NXP Semiconductors' aggregate and cumulative liability towards customer for the products described herein shall be limited in accordance with the *Terms and conditions of commercial sale* of NXP Semiconductors.

**Right to make changes** — NXP Semiconductors reserves the right to make changes to information published in this document, including without limitation specifications and product descriptions, at any time and without notice. This document supersedes and replaces all information supplied prior to the publication hereof.

Suitability for use — NXP Semiconductors products are not designed, authorized or warranted to be suitable for use in life support, life-critical or safety-critical systems or equipment, nor in applications where failure or malfunction of an NXP Semiconductors product can reasonably be expected to result in personal injury, death or severe property or environmental damage. NXP Semiconductors and its suppliers accept no liability for inclusion and/or use of NXP Semiconductors products in such equipment or applications and therefore such inclusion and/or use is at the customer's own risk.

**Applications** — Applications that are described herein for any of these products are for illustrative purposes only. NXP Semiconductors makes no representation or warranty that such applications will be suitable for the specified use without further testing or modification.

Customers are responsible for the design and operation of their applications and products using NXP Semiconductors products, and NXP Semiconductors accepts no liability for any assistance with applications or customer product design. It is customer's sole responsibility to determine whether the NXP Semiconductors product is suitable and fit for the customer's applications and products planned, as well as for the planned application and use of customer's third party customer(s). Customers should provide appropriate design and operating safeguards to minimize the risks associated with their applications and products.

NXP Semiconductors does not accept any liability related to any default, damage, costs or problem which is based on any weakness or default in the

customer's applications or products, or the application or use by customer's third party customer(s). Customer is responsible for doing all necessary testing for the customer's applications and products using NXP Semiconductors products in order to avoid a default of the applications and the products or of the application or use by customer's third party customer(s). NXP does not accept any liability in this respect.

**Export control** — This document as well as the item(s) described herein may be subject to export control regulations. Export might require a prior authorization from competent authorities.

**Translations** — A non-English (translated) version of a document is for reference only. The English version shall prevail in case of any discrepancy between the translated and English versions.

**Evaluation products** — This product is provided on an "as is" and "with all faults" basis for evaluation purposes only. NXP Semiconductors, its affiliates and their suppliers expressly disclaim all warranties, whether express, implied or statutory, including but not limited to the implied warranties of non-infringement, merchantability and fitness for a particular purpose. The entire risk as to the quality, or arising out of the use or performance, of this product remains with customer.

In no event shall NXP Semiconductors, its affiliates or their suppliers be liable to customer for any special, indirect, consequential, punitive or incidental damages (including without limitation damages for loss of business, business interruption, loss of use, loss of data or information, and the like) arising out the use of or inability to use the product, whether or not based on tort (including negligence), strict liability, breach of contract, breach of warranty or any other theory, even if advised of the possibility of such damages.

Notwithstanding any damages that customer might incur for any reason whatsoever (including without limitation, all damages referenced above and all direct or general damages), the entire liability of NXP Semiconductors, its affiliates and their suppliers and customer's exclusive remedy for all of the foregoing shall be limited to actual damages incurred by customer based on reasonable reliance up to the greater of the amount actually paid by customer for the product or five dollars (US\$5.00). The foregoing limitations, exclusions and disclaimers shall apply to the maximum extent permitted by applicable law, even if any remedy fails of its essential purpose.

# 9.1 Licenses

ICs with DPA Countermeasures functionality

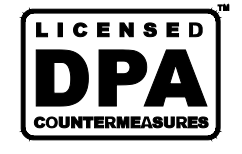

NXP ICs containing functionality implementing countermeasures to Differential Power Analysis and Simple Power Analysis are produced and sold under applicable license from Cryptography Research, Inc.

# 9.2 Trademarks

Notice: All referenced brands, product names, service names and trademarks are property of their respective owners.

FabKey — is a trademark of NXP B.V.

I<sup>2</sup>C-bus — logo is a trademark of NXP B.V.

Application note

**COMPANY PUBLIC** 

# 10. List of figures

| Fig 1.  | Flow diagram of the connection of the A71CH<br>Security IC to IBM Watson4        |
|---------|----------------------------------------------------------------------------------|
| Fig 2.  | IBM Cloud account creation5                                                      |
| Fig 3.  | IBM Watson IoT Platform instance creation6                                       |
| Fig 4.  | Dashboard of the service7                                                        |
| Fig 5.  | Security Policy page                                                             |
| Fig 6.  | Device type registration9                                                        |
| Fig 7.  | Device registration9                                                             |
| Fig 8.  | Schematic demo system setup10                                                    |
| Fig 9.  | Physical demo system setup11                                                     |
| Fig 10. | Ethernet connection is available11                                               |
| Fig 11. | Building and installing the C Client Library12                                   |
| Fig 12. | List of keys and certificates created14                                          |
| Fig 13. | 'Sda1' is the name of the USB drive14                                            |
| Fig 14. | Mounting the USB drive, copying the certificates and unmounting the USB device15 |
| Fig 15. | Content of 'device_a71ch.cfg' file15                                             |
| Fig 16. | i.MX6UltraLite sending data to Watson IoT<br>Platform16                          |
| Fig 17. | i.MX6UltraLite sending data to Watson IoT<br>Platform17                          |
| Fig 18. | Schematic demo system setup18                                                    |
| Fig 19. | A71CH Configure Tool command to retrieve certUID                                 |
| Fig 20. | Line of the CreateDeviceCertificate.bat file where the UID must be modified19    |
| Fig 21. | Contents of the Scripts folder, with the created credentials19                   |
| Fig 22. | MCUXpresso IDE20                                                                 |
| Fig 23. | Setup of the example with both mini-USB cables and the Ethernet connection20     |
| Fig 24. | The port name in this case is COM921                                             |
| Fig 25. | Execution of the ResetAndUpdateA71CH_CP.bat21                                    |
| Fig 26. | Macros that must be updated with the details of the organization22               |
| Fig 27. | Structure of configuration file23                                                |
| Fig 28. | Configuration file structure and encoding23                                      |
| Fig 29. | Configuration file structure and encoding24                                      |
| Fig 30. | Events of the IoT device in IBM Watson IoT<br>Platform24                         |
| Fig 31. | Tera Term shows the messages of the connection25                                 |
| Fig 32. | Bash shell script to close A71CH30                                               |

# 11. List of tables

| Table 1. | Installed files1                          | 3 |
|----------|-------------------------------------------|---|
| Table 2. | A71CH Provisioned & Programmable ordering |   |
|          | details2                                  | 5 |
| Table 3. | Referenced Documents3                     | 1 |

Application note COMPANY PUBLIC

# 12. Contents

| 1.    | Introduction3                                                  |
|-------|----------------------------------------------------------------|
| 2.    | How to use this document3                                      |
| 3.    | IBM Watson IoT platform setup4                                 |
| 3.1   | Watson IoT Platform setup5                                     |
| 3.1.1 | IBM Cloud account creation5                                    |
| 3.1.2 | Watson IoT Platform instance creation5                         |
| 3.2   | Certificate registration6                                      |
| 3.3   | Configure Connection Security Policy7                          |
| 3.4   | Device type and device registration                            |
| 3.5   | IoT device connection to Watson IoT Platform. 10               |
| 4.    | Trusted connection to Watson IoT Platform                      |
|       | using A71CH Customer Programmable type                         |
|       | and i.MX6UltraLite demo application10                          |
| 4.1   | Hardware setup10                                               |
| 4.2   | Download source code and how to build it11                     |
| 4.3   | Credentials provisioning13                                     |
| 4.4   | Extraction of CA certificates14                                |
| 4.5   | Configure and connect the IoT device15                         |
| 5.    | Trusted connection to Watson IoT Platform                      |
|       | using A71CH Customer Programmable type                         |
|       | and FRDM-K64F demo application17                               |
| 5.1   | Hardware setup17                                               |
| 5.2   | Create device credentials18                                    |
| 5.3   | Credentials provisioning into the A71CH19                      |
| 5.4   | Connect your device to IBM Watson IoT Platform                 |
|       |                                                                |
| 5.5   | Run and configure the publish application22                    |
| 6.    | A71CH Provisioned & Programmable type;                         |
|       | Ready for IBM Watson IoT25                                     |
| 6.1   | A71CH Provisioned & Programmable overview                      |
| 6.2   | A71CH Provisioned & Programmable integration                   |
|       | and onboarding26                                               |
| 6.2.1 | A71CH Provisioned & Programmable transport seal verification27 |

| 6.2.2 | A71CH Provisioned & Programmable closi  | ng |
|-------|-----------------------------------------|----|
|       | script                                  | 27 |
| 6.2.3 | Read device or gateway certificate UID: | 30 |
| 7.    | FAQs                                    | 30 |
| 8.    | References                              | 31 |
| 9.    | Legal information                       | 32 |
| 9.1   | Definitions                             | 32 |
| 9.2   | Disclaimers                             | 32 |
| 9.1   | Licenses                                | 32 |
| 9.2   | Trademarks                              | 32 |
| 10.   | List of figures                         | 33 |
| 11.   | List of tables                          | 34 |
| 12.   | Contents                                | 35 |
|       |                                         |    |

Please be aware that important notices concerning this document and the product(s) described herein, have been included in the section 'Legal information'.

#### © NXP Semiconductors N.V. 2018.

For more information, visit: http://www.nxp.com

Date of release: 26 September 2018 464110 Document identifier: 464110

All rights reserved.